## 自 109 學年度起研究生學位考試資料維護-依學生(mou2113)操作方

## 式

- 請先開啟學位考試系統,原則系統會自動更新(若學位考試系統更新未成功,請先至教務處/課務組/學位考試/B 審核系統/更新(最近更新版本日期: 109/09/03),http://cid.acad.ncku.edu.tw/p/412-1042-1378.php?Lang=zh-tw
- 另學位考試系統系統更新及更新內容亦請參閱<u>教務處/課務組/學位考試/B</u> 審核系統/更新(最近更新版本日期:109/09/03)
  - · 教務系統-學位考試申請系統程式更新:(教務系統一般安裝在c./nckupb10目錄下,此連結更新有限校內ip)

請點選「學位考試系統最新版本」(請將此檔案存在教務系統安裝目錄下(c:/nckupb10))

最近更新版本日期:109/9/3

更新內容: 1.mou2232另存csv與另存新檔增加提供委員學歷、學生畢業註記、畢業學年、畢業學期 2.mou2113增加代替論文類別維護與委員組成情形維護 3.新增mou2125-108學年度委員組成情形維護 4.新增mou3223研究所畢業生學位考試委員組成情形統計表 5.mou5111於頁面上增加「委員資料有異動時,請至mou2113維護委員組成情形」的提示訊息;異動單確認存檔則檢查若有異動到委員資料,再次提醒至mou2113維護委員組成情形 6.mou2112委員專長必與控制

- 5. 請選擇申請資料完成註記:完成-存檔後
- 6. 再將學位考試申請書依學位考試申請流程送件

## □ 系所維護作業 □ 系所地區別交通費設定 [mou2111] □ 考試委員資料建檔 [mou2112] □ 研究生學位考試資料維護・依學生 [mou2113]

第四点功大学 - [維務相員視事【10510040】--研究主學位考試資料推測・依學生 [mou2113]]
 F爆素 E 編載 D 資料維護 W 視喜 H 朝助説明

|                                                                                                    | 行: 國經所                                                                                                    |                                                                                        | <ul> <li>申請學年期</li> </ul>                                                     | : 01                               | 091                                                                                               | 申請              | 日期:                                                                                                    | 1090824                                                                                                    | 程式版本日期:2020                                                                         | 0820                                                                                                    |                   |                                             |                   |
|----------------------------------------------------------------------------------------------------|----------------------------------------------------------------------------------------------------|----------------------------------------------------------------------------------------|-------------------------------------------------------------------------------|------------------------------------|---------------------------------------------------------------------------------------------------|-----------------|----------------------------------------------------------------------------------------------------|----------------------------------------------------------------------------------------------------|-------------------------------------------------------------------------------------|----------------------------------------------------------------------------------------------------|-------------------|---------------------------------------------|-------------------|
| 學問                                                                                                    | 5 i 🖦                                                                                                    |                                                                                        | 學生姓名                                                                          | 1                                  |                                                                                                   | 學               | 位別:                                                                                                    | 碩士斑                                                                                                    | 撒考註                                                                                 | 記:                                                                                                    |                   |                                             |                   |
| 考試日期                                                                                                    | 109090                                                                                                    | (yymmd                                                                                 | d) 考試時間                                                                       | : 10:                              | 0 (hh:mm)                                                                                         | 考試              | 地點:                                                                                                    | 27803                                                                                                    |                                                                                     |                                                                                                    |                   |                                             |                   |
| 論文題目                                                                                                    | 中文<br>190個中文字內                                                                                                    |                                                                                        |                                                                               |                                    |                                                                                                   |                 |                                                                                                    |                                                                                                    |                                                                                     | (PERAIR B                                                                                                    | 10個中文子)           |                                             |                   |
| (BRA                                                                                                    | 英文:<br>町180字元内)                                                                                                    |                                                                                        | -                                                                             | -                                  |                                                                                                   |                 | ,                                                                                                    |                                                                                                    |                                                                                     |                                                                                                    |                   |                                             |                   |
| 論文撰寫書                                                                                                    | <b>語言:</b> 英文                                                                                                    | ;                                                                                      | 代替論文                                                                          | :類別                                |                                                                                                   |                 |                                                                                                    |                                                                                                    |                                                                                     |                                                                                                    |                   |                                             |                   |
| 連絡電話                                                                                                    |                                                                                                    |                                                                                        | email :                                                                       |                                    |                                                                                                   |                 |                                                                                                    |                                                                                                    |                                                                                     |                                                                                                    |                   |                                             |                   |
| 申請資料分                                                                                                    | も成註記:                                                                                                    | 完成                                                                                     |                                                                               | 修改者                                |                                                                                                   |                 | 1                                                                                                    | 改時間                                                                                                    | 1090825 13:48:38                                                                    |                                                                                                    | - 4:4:            |                                             |                   |
| 論文。                                                                                                    | と傳註記:                                                                                                    | 已上傳                                                                                    | 論文上傳(取                                                                        | )時                                 | 1090907 11:1                                                                                      | 14:26           | 老試委                                                                                                    | 員人數                                                                                                    | 3 人(校内 3 人                                                                          | +校外 0人) <sup>6:</sup>                                                                                                    | 191PI             |                                             |                   |
| 指導動                                                                                                    | 2.授人數:                                                                                                    | 1                                                                                      | 11                                                                            | 導救打                                |                                                                                                   |                 |                                                                                                    |                                                                                                    | 論文成績: 999.0                                                                         | 00 (成績999表示計                                                                                                    | 用組織文檔成            | <b>績尚未轉入)</b>                               |                   |
|                                                                                                    |                                                                                                    |                                                                                        |                                                                               |                                    |                                                                                                   |                 |                                                                                                    |                                                                                                    |                                                                                     |                                                                                                    |                   |                                             |                   |
| <b>扭跳</b> :                                                                                                    |                                                                                                    |                                                                                        | 筆生日期:1090824                                                                  | 批就修                                | 3.時間: <b>-</b>                                                                                    |                 | 30.88                                                                                                    | 人教:1                                                                                                    |                                                                                     | 通過後,                                                                                                    |                   |                                             |                   |
| <b>批號:</b><br>書核註記:;                                                                                                    | 未審核或未通                                                                                                    | 311323<br>                                                                             | 董生日期:1090824                                                                  | 批號係<br>審核者                         | 改時間間 : <b></b>                                                                                    |                 |                                                                                                    | 人數:1<br>)                                                                                                    | 審核<br>最近一次異                                                                         | 通過後,<br>動項目:                                                                                                    |                   |                                             |                   |
| 批號:<br>審核註記:;<br>(課務組審核註                                                                                                    | 未審核或未通<br>記・「審核通                                                                                                    | ● 批號3<br>●<br>通」資料7                                                                    | 董生日期:1090824<br>下可再續講) 先                                                      | 批號條<br>審核者<br>前審核者                 | 30447881 = <b>499</b> 789                                                                         | <b>春</b><br>先前春 |                                                                                                    | 人數:1<br>)<br>1090907 :                                                                                          | 書樹<br>最近一次異<br>11:14:25                                                             | 通過後,<br>動項目:                                                                                                    |                   |                                             |                   |
| <b>批說:</b><br>審核註記:;<br>(非務組審核訂<br>;非務組主新訂                                                                                                    | <del>未審核或未通</del><br>1記:「審核通<br>1記:                                                                                                    | 311883<br>                                                                             | 童生日期:1090824<br>下可再编辑) 先<br>銷原因:                                              | 批號條<br>審核者<br>前審核者                 | 文時間:<br>:<br>:                                                                                    | <b>春</b><br>先前春 | 3以登記<br>注意時時間1 : (1<br>注意時時間1 : 1                                                                                         | 人數:1<br>)<br>1090907 1                                                                                          | 署校<br>最近一次 <b>具</b><br>11:14:25<br><b>註師者: 1</b>                                    | 通過後,<br>約項目:<br>注跡軒間:                                                                                                    |                   |                                             |                   |
| 批號:<br>事核註記:<br>;<br>(算務組書核註<br>詳務組註類註<br>考試委員会                                                                                                    | 未審核成未通:<br>111、「審核通<br>111:<br>111:<br>111:<br>111:<br>111:<br>111:<br>111:<br>11                                                      | <ul> <li>挑號</li> <li>満」資料?</li> <li>註</li> </ul>                                       | 産生日期:1090824<br>下可再續講) 先<br>銷原因:                                              | 批號師<br>審核者<br>前審核者                 | 文は時間日 :                                                                                           | 春               | #11.00<br>#15.00 #15.00 #15.00 #15.00 #15.00 #15.00 #15.00 #15.00 #15.00 #15.00 #15.00 #15.00 #15.00 #15.00 #15.00 #15.00 | 人數:1<br>)<br>1090907 :                                                                                          | 事也<br>最近一次具<br>11:14:25<br><b>註銷者: 1</b>                                            | 通過後,<br>動項目:<br>主銷軒間:                                                                                                    |                   |                                             |                   |
| ╂號: ↑<br>審核註記: ;<br>(詳務編審核註<br>詳務細註新註<br>考試委員奏<br>學生姓名                                                                                                    | 未書核或未通<br>記・「書核通<br>記:<br>(指等教校)<br>(指等教校)<br>(数員代)                                                                                    | <ul> <li>挑號/</li> <li>通」資料/</li> <li>註</li> <li>洗料:</li> <li>號</li> </ul>              | 董生日期:1090824 下可再编講) 先 鎖原因: 委員姓:名                                              | 批號條<br>審核者<br>防審核者                 | 改時間: • • • • • • • • • • • • • • • • • • •                                                        | <b>春</b><br>先前春 | ● 挑號<br>核時間:(<br>核時間:1                                                                                                    | 人數:1<br>1090907                                                                                                 | 春位<br>最近一次員<br>11:14:25<br>注錄者: 1<br>[考試委員組成情]                                      | 通過後;<br>約項目:<br>注納時間:<br>形  職                                                                                             | ĩ,                | 最高攀歷                                        | 服務單               |
| 批號:<br>審檢註記:;<br>(課務組審核註<br>詳務組註類註<br>考试委員系<br>學生姓名                                                                                                    | 未審核或未通<br>記:「審核通<br>記:<br>(記:<br>(記:<br>(記:<br>(記:<br>(記))<br>(二)<br>(本)<br>(本)<br>(本)<br>(本)<br>(本)<br>(本)<br>(本)<br>(本)<br>(本)<br>(本 | <ul> <li>挑助</li> <li>満」資料</li> <li>道料</li> <li>註</li> <li>読</li> <li>査論</li> </ul>     | 董生日期:1090824 ▶可再始講) 先 新原因: 委員姓名 張●●●●●●●●●●●●●●●●●●●●●●●●●●●●●●●●●●●●         | 批號係<br>審核者<br>前審核者<br>0            | 改時間: ●<br>::<br>:<br>:<br>:<br>:<br>:<br>:<br>:<br>:<br>:<br>:<br>:<br>:<br>:<br>:<br>:<br>:<br>: | 春               | <ul> <li>批號</li> <li>核時間:1</li> <li>校内/外</li> <li>校内</li> </ul>                                                           | 人數:1<br>)<br>1090907                                                                                            | ■供給<br>最近一次具<br>11:14:25<br>注時者: 1<br>「考試委員組成情:<br>「教師或院士」                          | ▲過查:<br>約項目:<br>注跡時間:<br>形 職<br>助理:                                                                                       | 軍                 | 最高學歷<br>博士                                  | 服務單               |
| 批號:<br>書種註記:<br>律務組書核註<br>詳務組<br>詳務組<br>詳<br>課<br>書<br>世<br>務組<br>正<br>新<br>計<br>学<br>書<br>教<br>記<br>二<br>書<br>本<br>記<br>二<br>二<br>書<br>本<br>記<br>二<br>二<br>書<br>本<br>記<br>二<br>二<br>二<br>二<br>二<br>二<br>二<br>二<br>二<br>二<br>二<br>二<br>二 | 未書格式未通<br>記・「書物通記:<br>(相等教校)<br>受員代<br>AN001<br>RA016                                                                                  | <ul> <li>- 挑號</li> <li>通」資料</li> <li>註</li> <li>読</li> <li>査19</li> <li>査19</li> </ul> | 產生日期:1090824<br>下可再绘講) 先<br>銷原因:<br>委員姓名<br>派<br>王                            | 批数係<br>事核者<br>前事核者<br>の<br>の       | 次時間:<br>:<br>:<br>:<br>:<br>-<br>-<br>-<br>-<br>-<br>-<br>-<br>-<br>-<br>-<br>-<br>-<br>-         | 春<br>先前春        | 批號<br>被時間:1<br>校内/外<br>校内<br>校内                                                                                           | 人數:1<br>)<br>1090907                                                                                            | #提<br>最近一次具<br>11:1425<br>注5時春: 1<br>考試委員組成情<br>数師或院士<br>数師或院士                      | ·····································                                                                                     | 育<br>数授<br>1授     | 最高學歷           博士           博士              | 服務單款              |
| 批號:;<br>審檢註記;;<br>(律務組筆核訂)<br>译務組註期訂<br>考試委員会<br>學生姓名                                                                                                    | 未書検索未通<br>記:「書核通<br>記:<br>(1)<br>(1)<br>(1)<br>(1)<br>(1)<br>(1)<br>(1)<br>(1)<br>(1)<br>(1)                                           |                                                                                        | 金生日期:1090824 下可再始美) 先 新界因: 委員姓名 3形 王 正 陳、●●●●●●●●●●●●●●●●●●●●●●●●●●●●●●●●●●●● | 批號倫·<br>審核者<br>前審核者<br>0<br>0<br>0 | 2004間:<br>                                                                                        | 春<br>先前春<br>    | - 挑號<br>物時間:(<br>校内/外<br>校内<br>校内                                                                                         | 人數:1<br>(090907)<br>指導費<br>(<br>(<br>(<br>(<br>(<br>(<br>(<br>(<br>(<br>(<br>(<br>(<br>(<br>(<br>(<br>()))))))) | #担<br>最近一次具<br>11:14:25<br>11:35者: 1<br>考試委員編成情<br>数師或院士<br>数師或院士<br>数師或院士<br>数師或院士 | <ul> <li>場後:</li> <li>約項目:</li> <li>注納時間:</li> <li>形</li> <li>職</li> <li>助理:</li> <li>副</li> <li>副</li> <li>款:</li> </ul> | 育<br>数授<br>授<br>受 | 最高學歷           博士           博士           博士 | 服務單<br>成功大<br>成功大 |